مشاهده برنامه هفتگی برای ورودی های جدید

- ابتدا وارد سامانه گلستان به آدرس https://golestan.ikiu.ac.ir بشوید.

بر روی گزینه ورود به سیستم کلیک کنید تا صفحه ورود به شکل زیر باز شود .

|   | به در هد:<br>دانشگاه بین المللی امام خمیشی (رد)<br>سیستم جامع دانشگاهی گلستان                                                                                                    |
|---|----------------------------------------------------------------------------------------------------|
|   | شتاسه کاریری:<br>گنرواژه<br>نطقا که مقابل را وارد سایید:                                                                                                    |
|   | میکند میکند است.<br>سکت تقییات ا متدخی آزمون زیان انگلیسی ا متداخی غیرایراشی آزمون زیان انگلیسی ا بازیابی کنمه عبور دانشیر ا بازیابی کنمه عبور دانشیر ا بازیابی کنمه عبور دانشیر ا بازیابی کنمه عبور دانشیر ا بازیابی کنمه عبور دانشیر ا بازیابی کنمه عبور دانشیر ا |
|   | العبر معال كردن صفحات ديگر                                                                                                    |
|   |                                                                                                    |
| - |                                                                                                    |
| 4 |                                                                                                    |

شناسه کاربری و گذر واژه که برای شما پیامک شده را وارد نمائید. همچنین مطابق شکل تیک مشخص شده را نیز فعال کنید. سپس بر روی گزینه ورود کلیک کنید .

برای مشاهده برنامه هفتگی، مسیر نشان داده شده در مراحل بعدی را طی کنید . بدین ترتیب می توانید برنامه هفتگی خود را مشاهده نمائید. همچنین می توانید انواع گزارش های دیگر را نیز به روش مشابه بدست آورید.

|   |   | <br>دانشگاه بین المللی امام خمینی (ره) | ر دانشگاهی گلستان ا | سيستم جامع                                       |                                                                                                    |                                                                                                    |                                                                                                    |
|---|---|----------------------------------------|---------------------|--------------------------------------------------|----------------------------------------------------------------------------------------------------|----------------------------------------------------------------------------------------------------|----------------------------------------------------------------------------------------------------|
|   | Z |                                        |                     |                                                  |                                                                                                    | ارزشیابی سیستم                                                                                                    | کاربر : میں میں میں میں<br>آموزش (پیشخوان خدمت (ثبت نام )                                                                        |
|   |   |                                        |                     | برنامه ففتگی دانشیو<br>- کارک رود به جلسه امتعار | القاعات بلایل<br>القاعات عمری<br>(هایات عمری<br>(هایات فیت توم را الحما<br>(هایات فیت توم را الحما<br>کارنامه<br>(بلاوالت های دانشور ا | اللياس ميشم<br>المان<br>الماني<br>دون<br>دون<br>ماني<br>دون<br>الماني<br>دون<br>الماني<br>الماني<br>الماني<br>دون<br>المان<br>دون<br>المان<br>دون<br>المان<br>المان<br>الماني<br>دون<br>المان<br>المان<br>المان<br>المان<br>المان<br>المان<br>المان<br>المان<br>المان<br>المان<br>المان<br>المان<br>المان<br>المان<br>المان<br>المان<br>المان<br>المان<br>المان<br>المان<br>المان<br>المان<br>الماني<br>المان<br>الماني<br>المان<br>المان<br>المان<br>المان<br>المان<br>المان<br>المان<br>المان<br>المان<br>المان<br>المان<br>المان<br>المان<br>المان<br>المان<br>المان<br>المان<br>المان<br>المان<br>المان<br>المان<br>المان<br>المان<br>الماني<br>المان<br>المان<br>امان<br>ا | آموزگی (پیشمواری هست (پیشنام)<br>فارانیش را بین دامه ها<br>دانشهور<br>دنده های ادارش<br>(گزارش های آموزش)<br>اهتامات جامع دانشهو |
|   |   |                                        | ې اورسې             | دانشگاه                                          | طناعات بر اساس واحد /مرکز ۱۰                                                                                                    | 🔽 ممدود کردن                                                                                                    |                                                                                                    |
| ~ |   |                                        | 2                   | اي 🕑 🖉                                           | ) پردازش 💿 گزارش شماره 📄                                                                                                    | التغاب سيع: (                                                                                                    | آخرین ورود : ۱۹۰۰،۰۷،۱۴ ساعت ۱:۲۴                                                                                                |
| 4 |   |                                        |                     |                                                  |                                                                                                    |                                                                                                    | ÷                                                                                                    |

| 🖬 goles | stan.ıkıu.ac.ır/torms/authenticateuser/main.i                                                                   | htm                                                                                    | 07                                                                                           |
|---------|----------------------------------------------------------------------------------------------------|----------------------------------------------------------------------------------------|----------------------------------------------------------------------------------------------|
|         | 1944 - يون 1940 مور 1950 - يونين 1940 مور 1950 - 1950 - 1950 - 1950 - 1950 - 1950 - 1950 - 1950 - 1950 - 1950 - | سيستم جامع دانشگاهي گذشتان دانشگاه بين الدللي امام خسيني (ره)<br>واحد / مركز : دانشگاه | م<br>۵۸ × تنویک بیشت کری<br>۸۸ × تنویکاریج × برنامه هنگی دانشجو<br>۱۹۹۵ × پرتامه هنگی دانشجو |
| *       |                                                                                                    |                                                                                        | پارامتر های خاص<br>مشتران لیند از مندار تا مندار<br>تیم دانشیو ۲۰۰۰ ۲                        |
|         |                                                                                                    |                                                                                        |                                                                                              |
|         |                                                                                                    |                                                                                        |                                                                                              |
|         |                                                                                                    |                                                                                        |                                                                                              |
|         |                                                                                                    |                                                                                        | п                                                                                            |
| Ŧ       |                                                                                                    |                                                                                        | $\checkmark$                                                                                 |
| 4       |                                                                                                    |                                                                                        | الم مقابرة                                                                                   |
|         |                                                                                                    |                                                                                        | الإيديني الأكاري                                                                             |
| 4       |                                                                                                    |                                                                                        | مشاهده گزارش<br>♦                                                                            |

| 🚳 Google Chrome - سیستم جامع دانشگاهی گلستان - دانشگاه بین المللی امام خمینی (ره) - برنامه هفتگی دانشجو |                                                                     |              |                                                                                                    |                                                                                                    |                                                       |                                                                                                    |                  |                                                                                                    |                                                                            |                                                                                                    | -                                                   |                                             | <                      |                      |             |   |
|----------------------------------------------------------------------------------------------------|---------------------------------------------------------------------|--------------|----------------------------------------------------------------------------------------------------|----------------------------------------------------------------------------------------------------|-------------------------------------------------------|----------------------------------------------------------------------------------------------------|------------------|----------------------------------------------------------------------------------------------------|----------------------------------------------------------------------------|----------------------------------------------------------------------------------------------------|-----------------------------------------------------|---------------------------------------------|------------------------|----------------------|-------------|---|
| 🗎 gole                                                                                                  | 🔒 golestanikiu.ac.ir/forms/authenticateuser/main.htm                |              |                                                                                                    |                                                                                                    |                                                       |                                                                                                    |                  |                                                                                                    |                                                                            |                                                                                                    |                                                     |                                             |                        | D-7                  |             |   |
|                                                                                                    | ۱۳۱۵۴۱۵۲ بیمه ۱۴ میں ۱۴۱۵۴۱۵۲                                       | 1 (1 : الر 1 |                                                                                                    | به ندی هذا<br>سیستم جامع دانشگاهی گلستان دانشگاه بین المللی امام خمینی (ره)<br>واحد / مرکز : دانشگاه<br><br>رشته تحمیلی ح <u>سیست</u><br>دوره بروزانه<br>ش عالی فنی و مهندسی بولین زهرا تعداد واحد اخذ شده : ۱۹/۰۰ |                                                       |                                                                                                    |                  |                                                                                                    |                                                                            | بر<br>شناره کزارش، ۷۸<br>شماره دانشجو :<br>نام و نام خانوادگی :<br>دانشکده :مرکز آموز<br>مقطع :کارشناسی | ، خدی<br>برنانه ملاقی دانش                          | کاربر ×                                     | کاریز : ایسی<br>X مشور | ·                    |             |   |
|                                                                                                    |                                                                     | 14;<br>14;   | \\$:<br>\V:                                                                                                    | 14:<br>19:                                                                                                    | ۱۳:۰۰<br>کار:<br>یاگرود؟<br>پاگرود؟<br>۱۹:۰۱<br>۱۹:۰۲ | ۲۲:۰۰<br>۲۲:۰۰<br>زیان (کلیے<br>استحال<br>۱۰۷:۲۰                                                                                                    | ) ¥:++<br>) ¥:++ | ۲۰:۰۰<br>گرویه ۲۰<br>۲۰-۰۰<br>گارویه ۲۰<br>گرویه ۴۰<br>گارویه ۴۰<br>۲۰-۲۰۵۵                                                                                                    | ۱۰:۰۰<br>انت<br>یافت این این انت<br>این انتکلیس<br>زیان انگلیس<br>ساعت ۱۰: | ۹۵۰۰۰<br>کروه۱۰<br>۱۹۹۵ - ۱۹۹۰ ساعت<br>۱۹۹۰ - ۱۹۰۰ ساعت                                                 | ۸۱۰۰۰<br>۱۹۰۰<br>ریاض ۶۱<br>۱۸مان (۲۷ - ۱۰<br>۱۰۰۰۰ | روز/باعت<br>کنیه                            |                        |                      |             |   |
|                                                                                                    | وره می<br>استان بر است گرویو؟<br>- ۱۹۵۲ - ۲۰۰۰ ساعت:<br>۱۹۵۲ - ۲۰۰۲ |              | بالالكان ، بالالكان ، بالالكان ،<br>۲۰ مناز من المالي وراسلم كرورية ،<br>۱۰ مناز و ۲۰ (۲۰ (۲۰ - ۲۰ ماعت) ،<br>۱۰ مناز و ۲۰ (۲۰ (۲۰ - ۲۰ ماعت) ،<br>۱۰ مار - ۲۷ (۲۰ - ۲۷ (۲۰ - ۲۷) ،<br>۱۰ مار - ۲۷ (۲۰ - ۲۷ (۲۰ - ۲۷) ، |                                                                                                    |                                                       | تنبه  زندگای  زندگای   زندگای  زندگای |                  |                                                                                                    |                                                                            | یک ثنیه<br>در ثنیه                                                                                      |                                                     |                                             |                        |                      |             |   |
| v                                                                                                    |                                                                     |              | گاه<br>شی گروه: ۱ ۰<br>۱۴۰۰ ساعت:<br>۱۵:۳۰                                                                                                    | دانشا<br>نتشه کشی سن<br>استحان : ۲۰/۱۱<br>- ۱۷:۲۰                                                                                                    | گاه<br>متی گروه: ۱ ،<br>۱۴۰۰/ ساعت:<br>۱۵:۳۰          | دانشا<br>نتشه کشی سن<br>امتحان: ۲۰۱/۰۹<br>– ۱۷:۲۰                                                                                                    |                  | گاه<br>۱ گروه: ۱۲                                                                                                    | دانڈ<br>تربیت بدنی                                                         | گاه<br>۱ گروه:۱۰<br>۱۴۰۰/ ساعت:<br>۸۰۰۰۰                                                                | دانشگ<br>اقتصاد عمومی<br>امتحان ۲ / ۱۱<br>– ۱۰:۰۰   | سه شنبه<br>چهار شنبه                        |                        |                      |             |   |
| <b>€</b> بارگشت<br>۱                                                                                    |                                                                     |              |                                                                                                    |                                                                                                    |                                                       |                                                                                                    | <u></u>          | من المراجع من المراجع المراجع مم مراجع المراجع مليا مراجع مم مي مم مم مم مم ميلي مراجع مم مراجع ميلي مراجع مي مراجع مي مراجع مم مراجع مي مراجع مي مراجع مي مراجع مي مراجع مي مراجع مي مراجع مي مراجع مي مراجع مي مراجع مي مراجع مي مراجع مي مراجع مي مراجع مي مراجع مي مراجع مي مراجع مي مي مم مي مم مي مم مي مي مي مي م | T قیلتر<br>آبیلتر                                                          | الجرائ<br>1 دروا رو                                                                                     |                                                     | میں اور اور اور اور اور اور اور اور اور اور | - 14 H (               |                      | )           | - |
|                                                                                                    | רם 🔁 🤅                                                              | i 🍅 🧐        |                                                                                                    | ×≣                                                                                                    | 🧢 🐗                                                   |                                                                                                    |                  |                                                                                                    |                                                                            |                                                                                                    |                                                     | я <sup>я</sup> ^ 🕏                          | · •그 40) 🎦             | 02:54 فا<br>FAS 10/8 | ب.ظ<br>2021 | 5 |

با تشكر

فناوري و اطلاعات